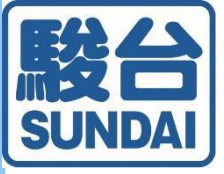

## 〈個人申込〉 駿台中学生テスト Web申込

お申込み・決済から成績返却までの流れ

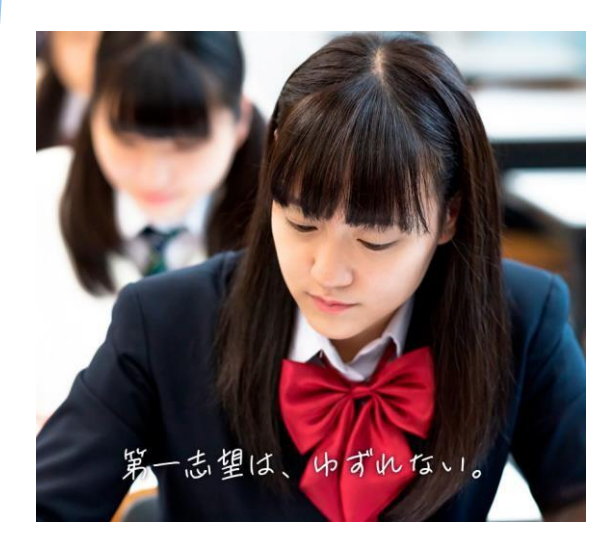

駿台中学生テストセンター

★本マニュアルは、弊社Webサイトを通じて、個人 でテストを申し込まれる方が対象です。 お通いの塾や中学校を通じて申し込まれる受験生 の方には適応いたしません。 ご質問は塾・中学校の先生にお尋ねください。

### 会員登録

#### ◎2024年度に会員登録がお済みの方

「新規会員登録」は不要です。 学年は自動で更新されています。お申込み前にご確認く<mark>ださい。</mark>

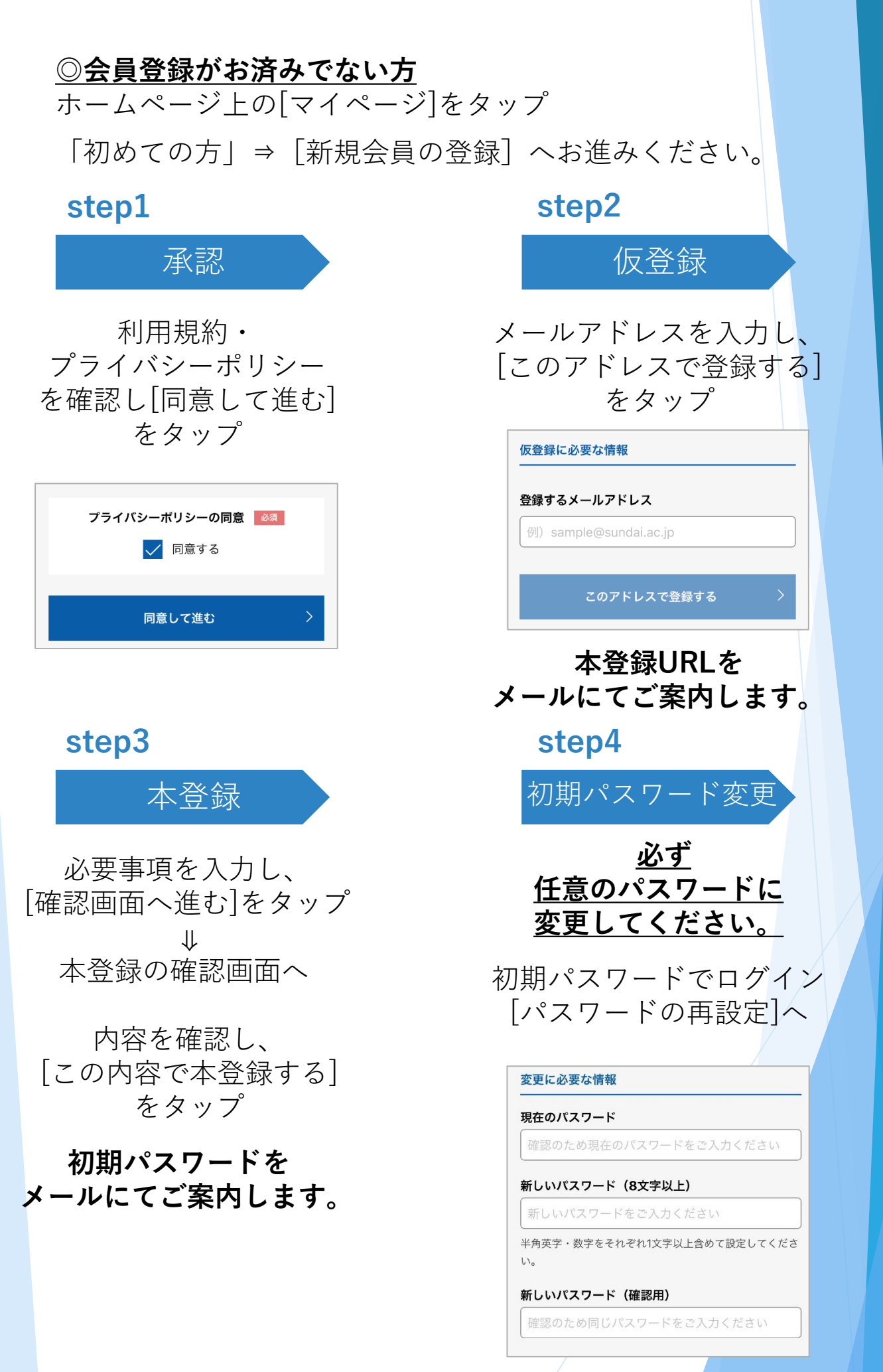

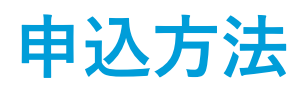

◎マイページ⇒[テストのお申し込み]へお進みください。

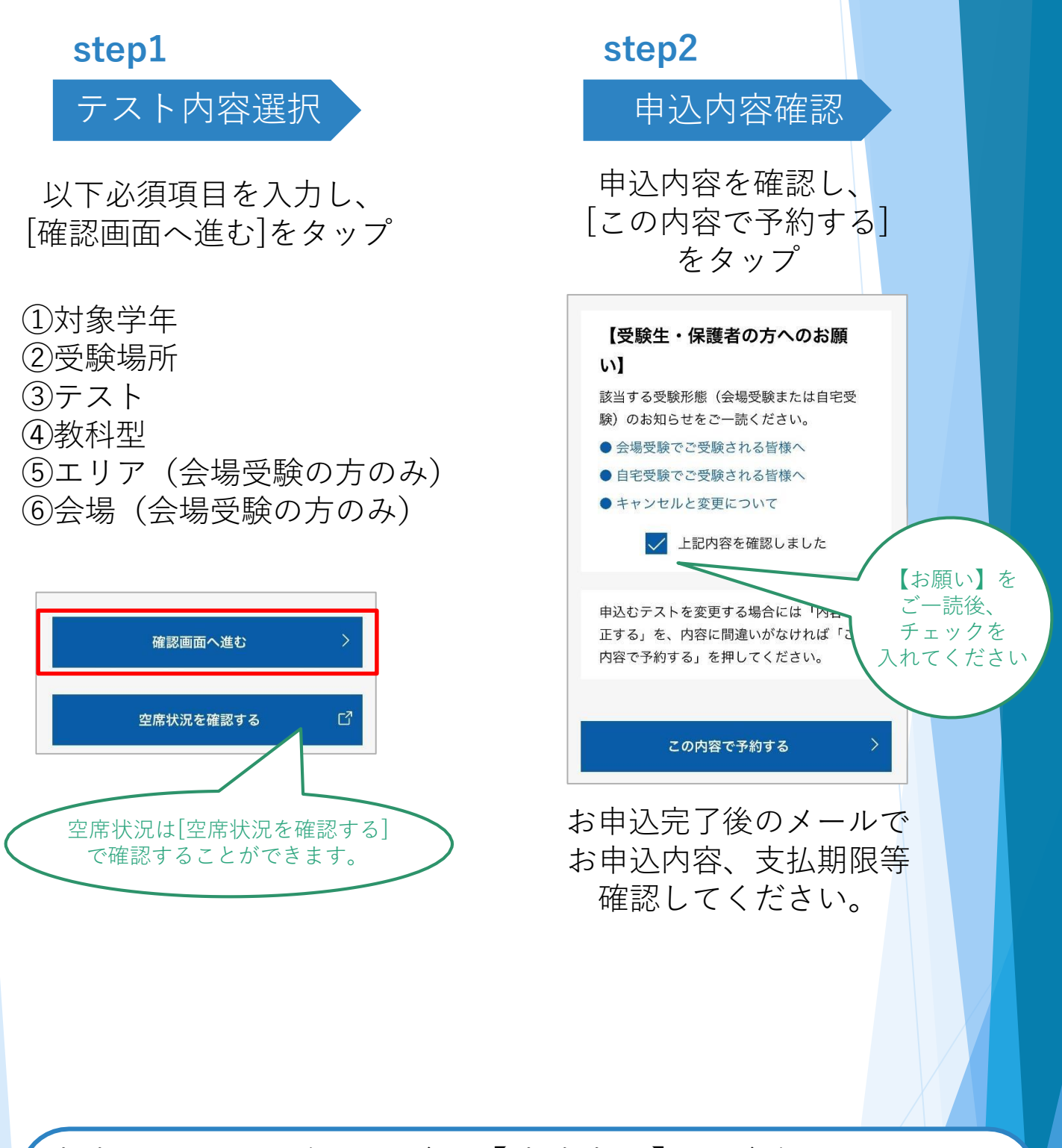

決済については次ページの【決済方法】をご覧ください。 ※決済有効期限はお申込日を含めて3日間です。

※決済完了後の変更は一度キャンセルいただき再度お申込み が必要となります。(会場変更を除く)

※申込受付期間内に変更がないかご確認の上、決済へお進み ください。

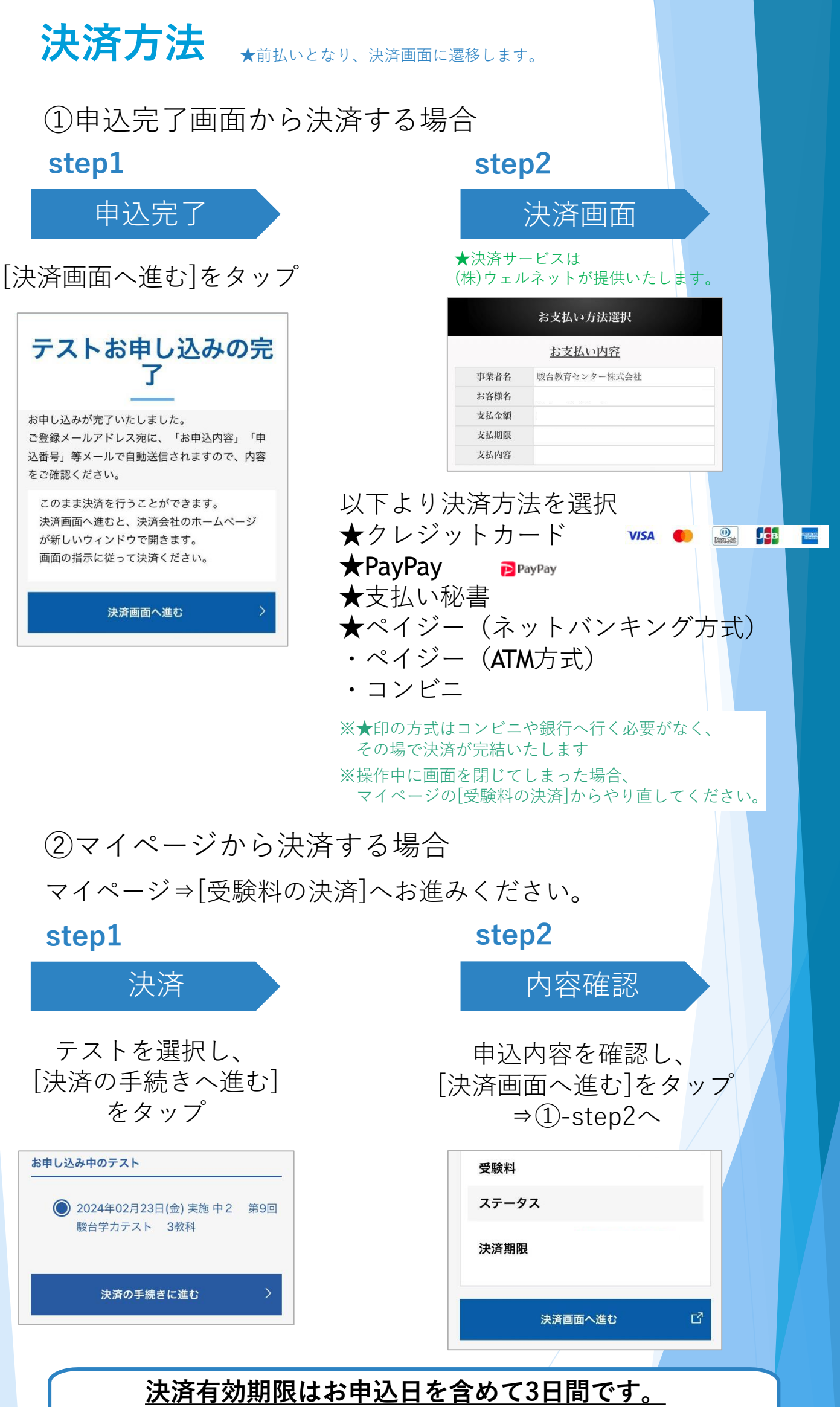

有効期限を過ぎると自動的にお申込みがキャンセルされます。

### 申込内容変更

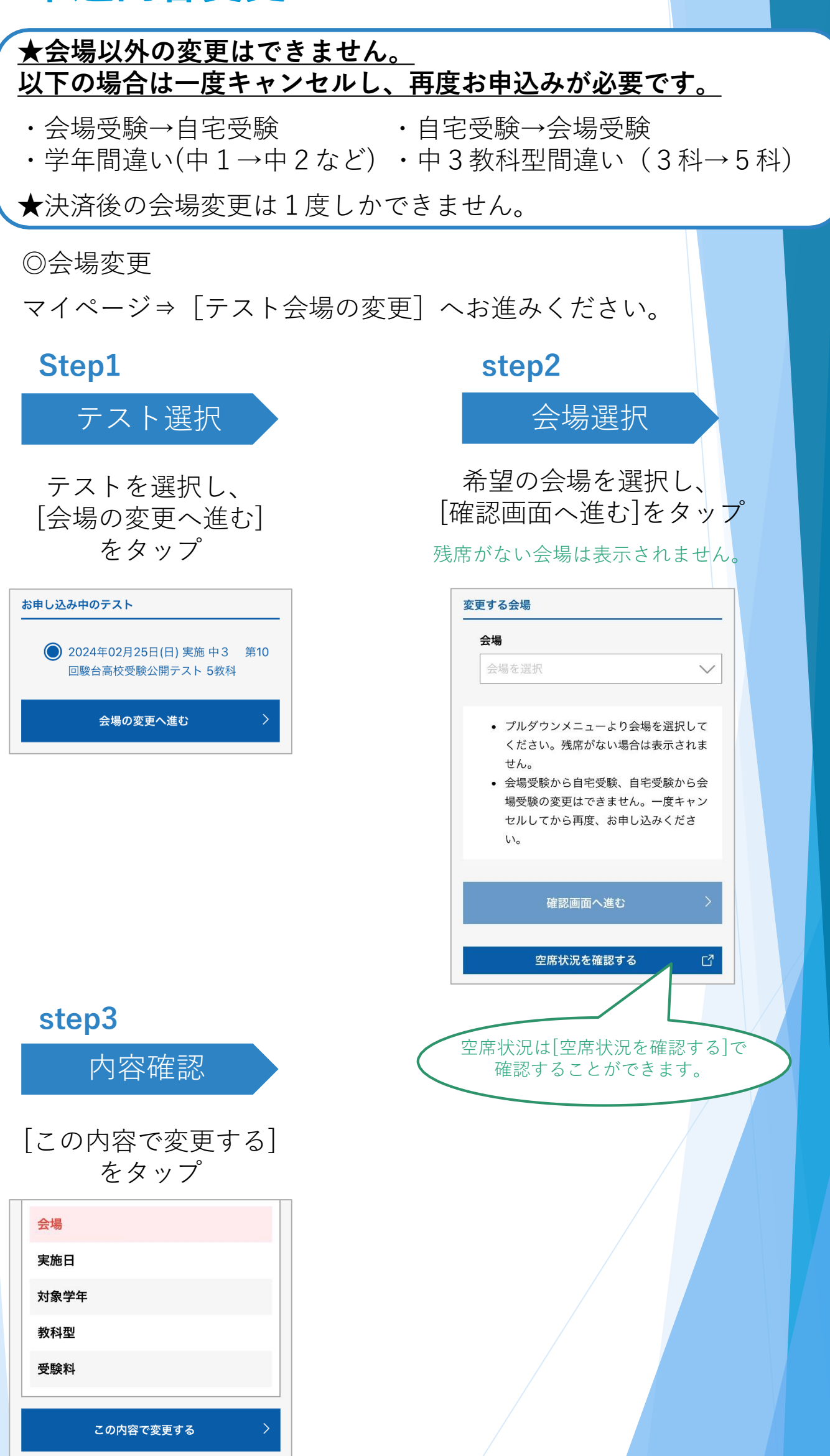

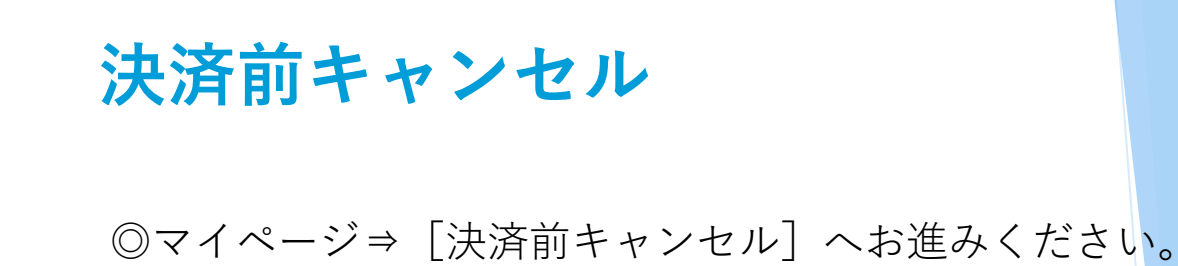

| step1                                                                    | step2                              |
|--------------------------------------------------------------------------|------------------------------------|
| テスト選択                                                                    | キャンセル確定                            |
| テストを選択し、<br>[キャンセルの手続きへ進む]<br>をタップ                                       | 内容を確認し、<br>[このテストをキャンセルする]<br>をタップ |
| 開始中学生テストセンター ■□2,5030     脳的中学生テストセンター ■□2,5030     酸台中学生テスト Web申込 ログアウト | キャンセルするテスト                         |
| お申し込みのキャンセ<br>ル                                                          | テスト名                               |
|                                                                          | 会場                                 |
| キャンセルしたいテストをご選択ください。<br>お申し込み中のテスト                                       | 実施日                                |
| <ul> <li>② 2024年02月25日(日) 実施中1 第10</li> <li>回駿台学カテスト 3教科</li> </ul>      | 対象字年<br>                           |
|                                                                          | 受験番号                               |
| キャンセルの手続きへ進む >                                                           | お名前 フリガナ                           |
|                                                                          | 電話番号                               |
|                                                                          | このテストをキャンセルする >                    |
|                                                                          |                                    |

申込受付期間内に空席がある会場については再度お申込みいただけます。

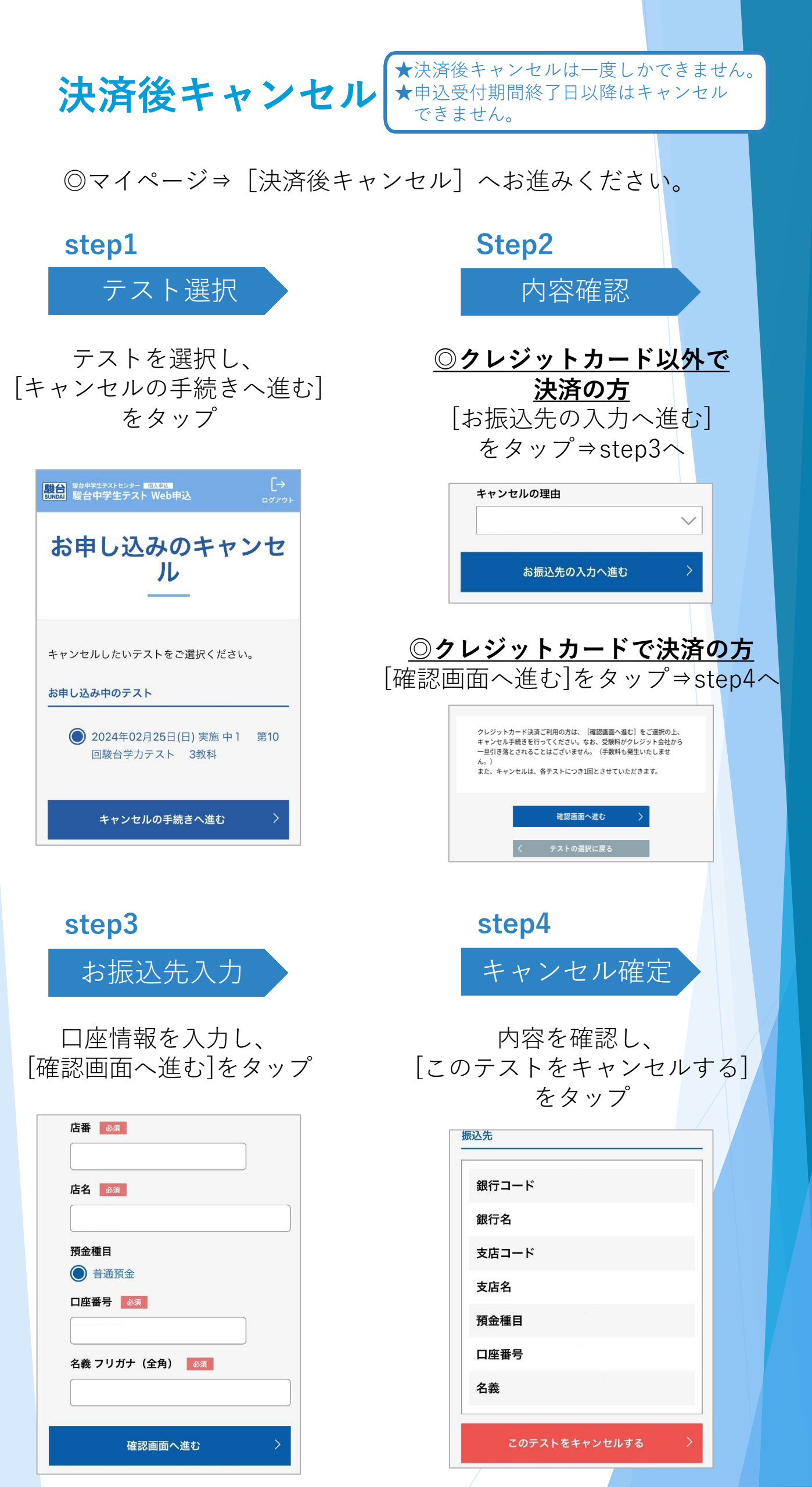

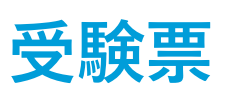

★事前に受験番号を確認してください。 ★受験番号発番日はホームページ上のテスト日程もしくはマイページの お知らせでご確認ください。

 ◎受験番号の確認 マイページ⇒[受験票]へお進みください。
 ※受験番号発番日以降に確認することができます。
 step1 アスト選択
 Step2
 受験票表示する テストを選択
 受験票を印刷する場合は [受験票を表示する]へ お進みください。

中2 第8回駿台学 テスト名 受験票 カテスト 首都圏 エリア 明治大学リバティタ 受験票を表示したいテストをご選択ください。 会場 ワー 駿河台キャンパ ス(御茶ノ水) お申し込み中のテスト 実施日 2024年02月18日(日) () 2024年02月18日(日) 実施中2 第 8回駿台学力テスト 3教科 対象学年 中学2年生 教科型 3教科 受験票の確認へ進む 320001 受験番号 受験料 [受験票の確認へ進む] お名前 をタップ フリガナ ステータス ď 受験票を表示する 会場の地図を表示する ◎会場で受験される方 2024年度 中3 駿台高校受験公開プレテスト 3教科 受験票 [受験前登録・個人成績表閲覧の流れ] 駿台中学生テストのマイページから行います。二次元パーコードを読み込ん ください。下記のURLを直接入力していただいても可能です。 実施日 学年 受験番号 氏名 ・受験票印刷は必須ではありません 中3 123456 32564 駿台 <マイページログイン直面URL> http://localhost:3000/indiv/sign-in 04/25~ タロウ 太郎 が、必ず受験番号を確認してくだ <u>会</u>場 [会場受 験でご受験される方 [受験前登録の流れ]
STEP1 ログイン [個人成績表閲覧の流れ]STEP1 ログイン でご受験される方 STEP2 受験前登録 1) 志望校登録について(中30み) ④ [志塚校受験前登録] を選択 「国公私立(学校広分)」「「環道府環 「学校名カナ」で検索→検索結果→ [決定する]を選択し、潤〜雨忘望 までご登録して下るい。志思校刊本 希望しない場合は、ご登録の必要はご ざいません。 さい。 STEP2 個人成績表の閲覧 [成績表]を選択→該当テストをWi (成績表)を選択→該
 にて閲覧
 1) 教科別
 2) 単教科大問別
 3) 単教科小問別
 4) 解答用紙画像
 5) 志望校判定(中. 、一へ、 受験約登録の内容確認・個人成績表開覧の際には、マイページから下記の 登録が必要になります。 ・試験当日は受験番号が書かれた 12月222年について(中300分) 「高雄役員について(中30分) 「高雄役員」にこのまでに主題なたいりません。このテストでは第二一項応志 環境に主要投が完定がされません。 2月 都道府支援制度加えいない(世界和 高川原境目的ために、海道府的全部をお願いします。この登録により地点 の立場を大変計である高道府美術園が確認できます。 までご登録して下さい。のエス・ハー 希望しない場合は、ご登録の必要は ざいません。 2) 都道府県受験前登録について(全 席に着席できるようにしてくだ 子平) ◎「都道府県」指定し[決定する]を 第40 さい。 以上の登録につきましては テスト実施日当日23:59までにWEBにてご登録ください 登録完了 ※修正がある場合は、テスト実施日当 日23:59までに修正することができま 個人成績表出力 ※個人成績表抜粋を学校相談用資料と して印刷することができます。 ・スマートフォンを机上に置くこ 気能上の注意事項。 ・テストを11月1でも気触する際は、受験的意味を行ってください。 ・テスト時間については酸から部には見ってください。 ・テスト時間、短期の一部では少しく信頼気動の場合は、テスト当日に配 いいとします)のみ私上に出し、そのほかはかパンにしまってください。 とはできません。 駿台中学生テストセンター

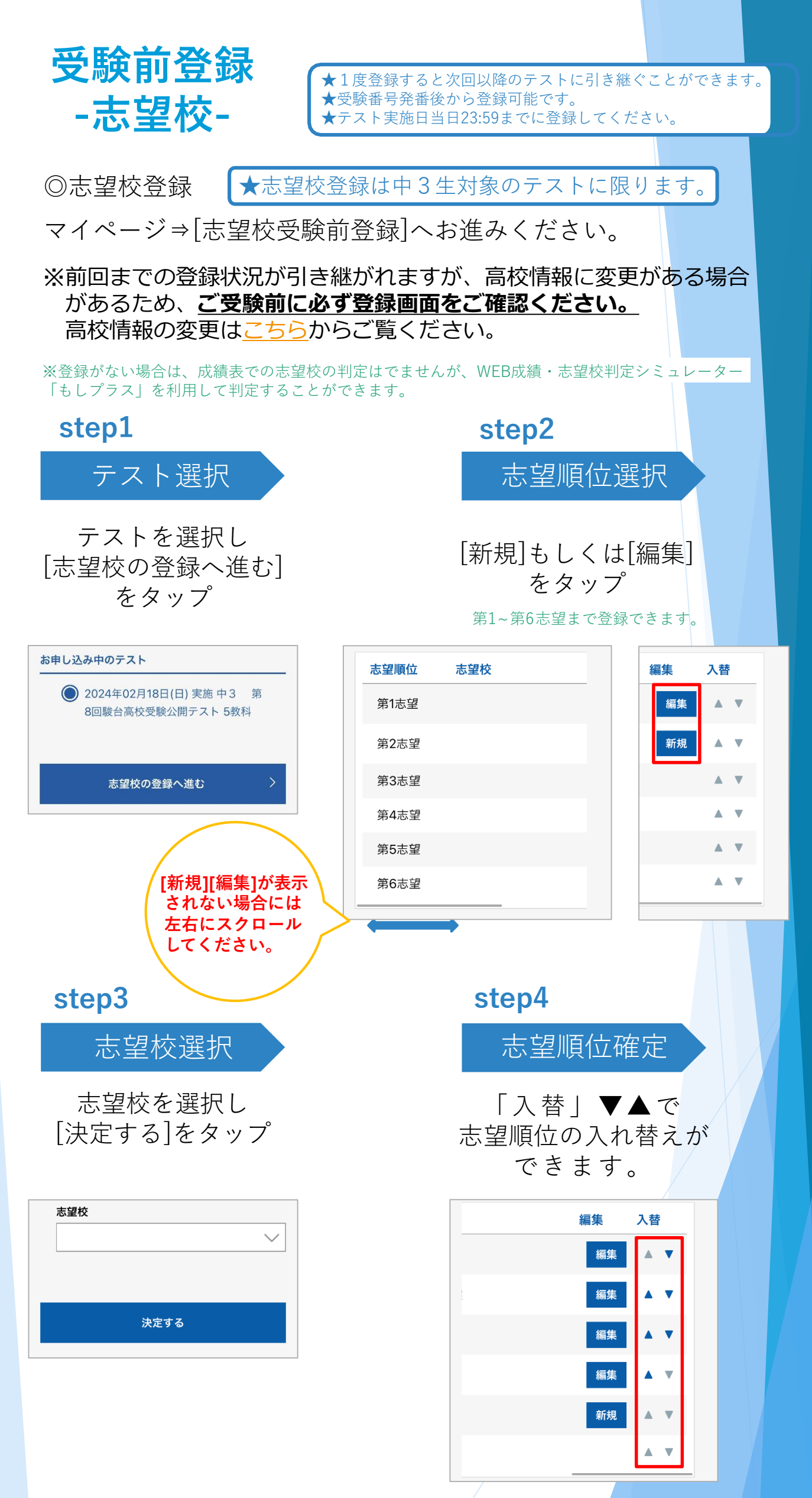

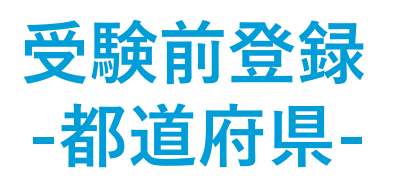

★1度登録すると次回以降のテストに引き継ぐことができます。 ★受験番号発番後から登録可能です。 ★テスト当日までに登録してください。

ップ

◎都道府県登録

マイページ⇒[都道府県受験前登録]へお進みください。 ※成績表の都道府県順位をどの都道府県にするか選択できます。

| step1                                                              | step2                  |
|--------------------------------------------------------------------|------------------------|
| テスト選択                                                              | 都道府県選択                 |
| テストを選択し<br>[都道府県の設定へ進む]<br>をタップ                                    | 都道府県を選択し<br>[決定する]をタッフ |
| お申し込み中のテスト                                                         | 都道府県選択                 |
| <ul> <li>② 2024年02月18日(日) 実施中2 第</li> <li>8回駿台学力テスト 3教科</li> </ul> | 都道府県                   |
| 都道府県の設定へ進む >                                                       | 決定する                   |
|                                                                    |                        |
|                                                                    |                        |

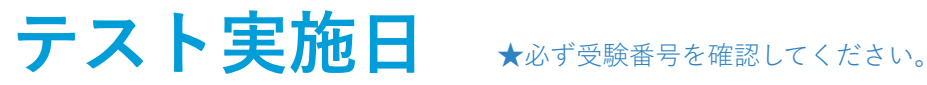

テスト実施日当日23:59までに志望校、都道府県登録を!

※志望校登録は中3生対象テストのみ

◎会場受験

それぞれの会場へ時間に余裕をもってお出かけください。

◎自宅受験

問題冊子等到着予定日の16:00以降に問題などが届きます。 解答用紙ご提出締切日の23:59までにマイページの[答案提出] から「Camera Marker」を使用して、答案を提出していただ きます。

(スマートフォン・iPadでの提出となります)

会場、自宅受験の詳細につきましては、 当ホームページ下記の内容をご一読ください。 1.会場受験でご受験される皆様へ

2. 自宅受験でご受験される皆様へ

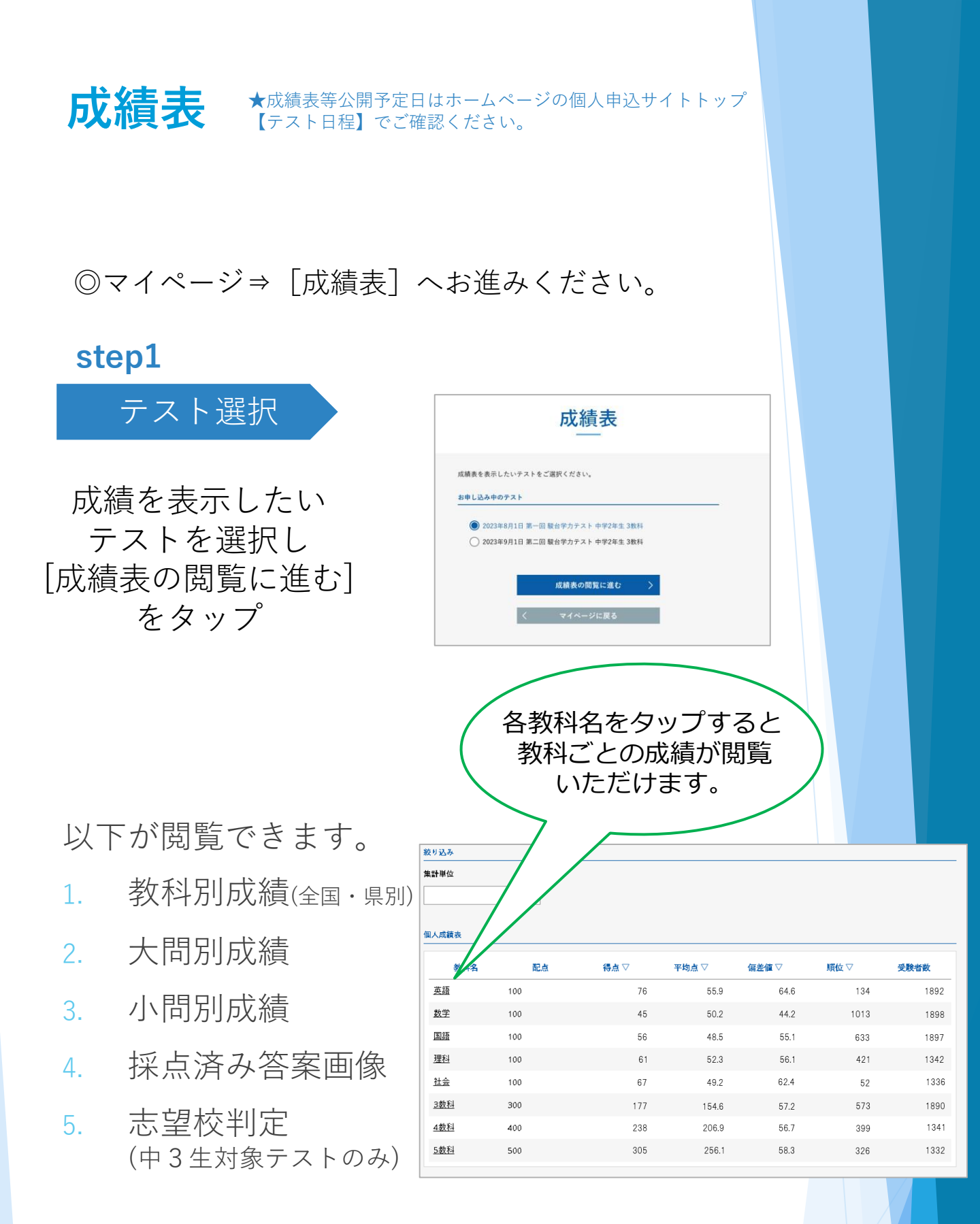

#### 過去の成績は 高校1年生年度終了時(3/31) まで閲覧・印刷できます。

※閲覧可能期間内に[退会手続き]されてしまうと、成績 表の閲覧およびダウンロードができなくなります。

### **欠席された方** \*欠席の連絡は不要です。

◎会場受験をご欠席された方 後日、ご自宅に問題・解答解説をお送りいたします。 ◎自宅受験の方 解答解説集の発送日についてはホームページをご確認ください。

成績、志望校判定をしたい場合は WEB成績・志望校判定シミュレーター「もしプラス」を ご利用ください。

◎弊社ホームページ⇒[もしプラス]へお進みください。

# step1 受取 問題・解答解説が 1教科60分で問題を解く ご自宅に到着 A second step3 自己採点 自己採点を行う

step2

受験

step4 もしプラス

模試名を選択し得点を入力 ⇒偏差值、全国順位、 志望校判定(中3生対象テスト) が表示されます